# ИНСТРУКЦИЯ УСТАНОВКИ ЈЕТ DETECTIVE

## версии 1.2х

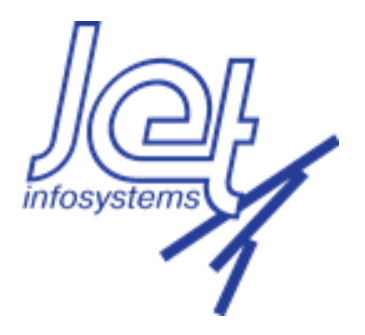

22.08.2022

## Описание

Требования:

- Установлен стеаterеро для создания репозиториев;
- Установлен nginx;
- Есть сетевая связанность между серверами;
- Есть все архивы, указанные в инструкции;
- Сервер (jd-db-main) с базой данных Oracle или PostgreSQL

Ограничения:

• Функционал графовой аналитики (jd-graph-search-service.rpm) поставляется и лицензируется отдельно и, в общем случае, не входит в состав пакетов для установки.

Установка будет происходить на 3 серверах:

о jd-app-main – сервер, на котором будет установлено прикладное ПО;

о jd-db-main – сервер, на котором будет развёрнута база данных;

о jd-auxilary – сервер, на котором будет развёрнуто ПО для мониторинга и дополнительное ПО.

Перед установкой необходимо загрузить архивы с компонентами в локальный репозиторий.

### Настройка локального репозитория

Все дальнейшие действия выполнять на сервере jd-auxilary. Скачать следующие архивы: jd-release – для установки JD jd-3rdparty – для установки различного ПО В случае, если всё прошло без ошибок, по адресу http://jdauxilary:9999/ должно стать доступно содержимое каталога /opt/afs/distr/. Пример отображения – на скриншоте.

#### Index of /

 11-Aug-2022 07:42
 1

 jd-install/
 10-Aug-2022 14:45
 1

 РИС. 1 – Пример содержимого каталога /opt/afs/distr/
 Установка компонентов

Установить JAVA на всех серверах. Установить zookeeper выполнить на jd-auxilary. Установить kafka на jd-auxilary.

На сервере jd-db-main необходимо создать базу данных с именем jafsdb.

Установить сервисы JD на сервере jd-app-main с использованием уит в следующем порядке: сервис конфигурации, сервис базы, все остальные сервисы.

В процессе установке не должно возникать ошибок. При их возникновении необходимо устранить причину возникновения ошибок и заново провести установку сервиса.

## Настройка базы данных

Ha cepвepe jd-db-main необходимо создать базу данных с именем jafsdb (базу данных можно создать и с другим именем, главное не забыть в пункте 6. Установка JD в настройках поменять это название).

## Установка kafka

Установку kafka выполнить на jd-auxilary. Запустить kafka.

## Установка JD

Установку JD производить на сервере jd-app-main. Начать нужно с установки jd-config.

В случае, если всё прошло корректно, в системе будет создан прикладной пользователь afs, а также каталог /opt/afs/install, который будет содержать файлы конфигурации JD и прикладных сервисов.

Теперь необходимо внести изменения в файл /opt/afs/install/parameters. Необходимо задать параметры конфигурации. Для генерации sql скипта создающего пользователей и таблицы выполнить скрипт get-usersddl.shЗалить в базу сформированный sql скрипт выполнив rus-create-users.sh

В процессе накатки не должно быть каких-либо ошибок. Посмотреть логи /opt/afs/logs на наличие ошибок. Установить сервис конфигурации.

Запустить сервисы и проверяем их состояние. Все сервисы должны находиться в состоянии running. Необходимо подождать пока все сервисы запустятся. Время ожидания примерно 20 минут. По истечении этого времени нужно проверить логи сервисов на наличие ошибок и фронт по адресу вашего сервера.

Если прошло успешно вы должны увидеть следующую картину:

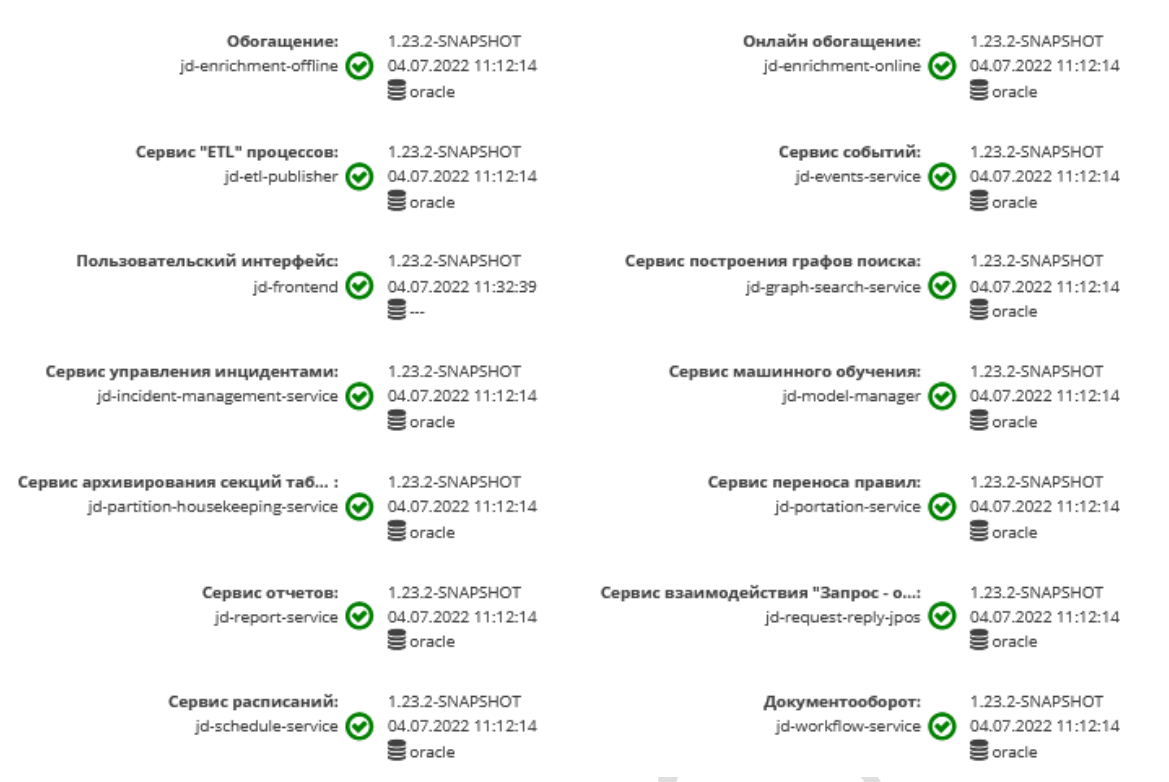

Рис.2 Часть информации о системе с успешно запущенными сервисами Для того, чтобы сервисы корректно работали, необходимо положить файл с лицензией в папку /opt/afs/install

Установка JD закончена.

Проверить доступность интерфейса системы.